#### Option 1:

- Visit NFC Ring Apps and install the NFC Ring Control app for your phone\*
- Once the app is installed follow the on-screen instructions

## Option 2:

- Ensure NFC is enabled on your device
- Hold one of the ring faces to the back of your device and move around slowly until your phone registers the ring
- Congratulations! you have just found your device's NFC "sweet spot" for the ring
- Visit NFC Ring Apps and install the "NFC Ring Control" app for your device\*

\*App may not be available on all platforms

# What Can I Do with My Ring?

#### • Share your Twitter or Facebook Profile

To do this simply hold your ring up to the "sweet spot" on the back of your friend's NFC enabled smartphone or tablet.

## • Unlock your Android Phone or Tablet

To do this install the NFC Ring Unlock app from the Google Play store and follow the on screen instructions, or use the following downloads\*: Android NFC Ring Control, Android NFC Ring Unlock

• Unlock the Door to Your Home or Office

The NFC Ring can be used in conjunction with an NFC enabled digital door lock to unlock your door.

\*Registration is required to use the NFC Unlock App. To complete registration, click "Registration" in the NFC Ring Control App and follow the on-screen instructions.

# What if I Need Help with My NFC Ring?

- Tap the help button in the NFC Control app for frequently asked questions
- Visit NFC | Ring's page at NFC | Ring FAQs
- Visit NFC|Ring's forum at forum.nfcring.com